# 빠른 참조

## 용지 넣기

### 용지 넣기

1 폭 가이드 탭을 안쪽으로 눌러 사용할 용지 크기에 맞게 이 동합니다.

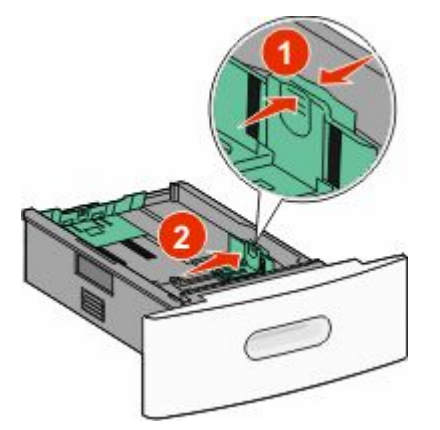

2 길이 가이드 잠금을 해제하고 길이 가이드 탭을 안쪽으로 누른 다음 사용할 용지 크기에 맞게 가이드를 밉니다.

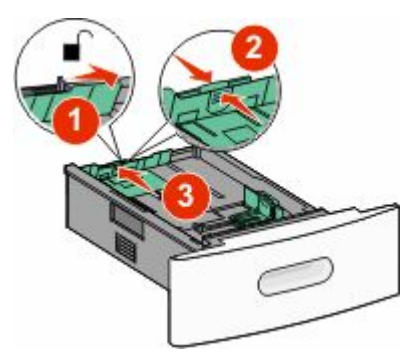

3 용지 묶음을 살짝 구부려 바람을 불어 넣고 정돈하십시오.

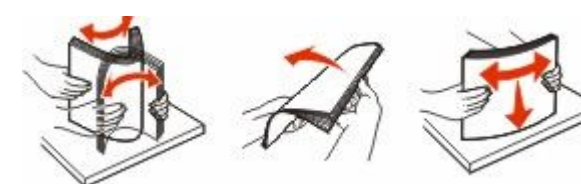

4 용지를 넣습니다.

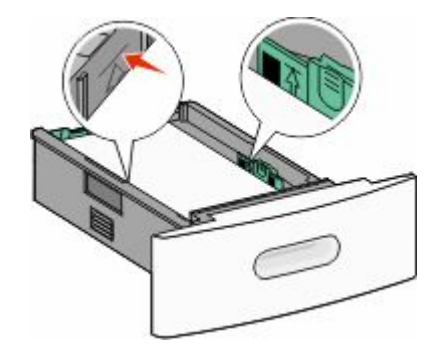

- **참고:** 최대 적재 선입니다. 용지함에 용지를 너무 많이 넣 지 마십시오.
- 5 다른 유형의 용지를 넣은 경우 터치 스크린에서 급지대의 용지 유형 설정을 변경합니다.

용지 걸림 해결

### 200 및 201 용지 걸림

1 다용도 급지대 덮개를 내린 다음 고정 장치를 눌러 앞 덮 개를 엽니다.

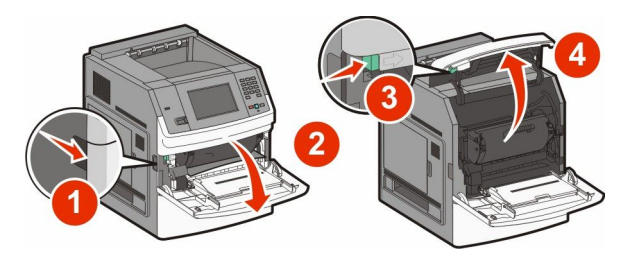

2 인쇄 카트리지를 들어 프린터 밖으로 잡아당깁니다.

경고—손상 위험: 토너 카트리지 아랫면의 포토컨덕터를 건드리지 마십시오. 카트리지를 들 때는 카트리지 핸들을 사용하십시오.

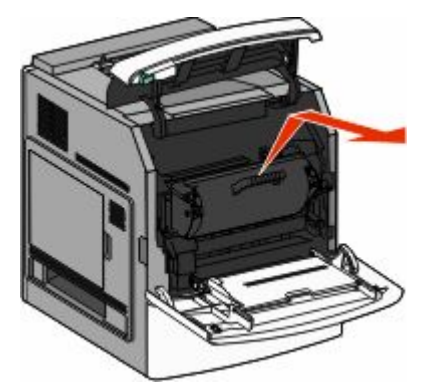

3 토너 카트리지를 평평하고 매끄러운 표면 위에 둡니다.

경고---손상 위험: 카트리지를 장시간 동안 빛에 노출시키 지 마십시오.

경고—손상 위험: 걸린 용지에 토너 가루가 묻어 있어 옷 과 피부를 더럽힐 수 있습니다.

4 걸린 용지를 제거하십시오.

주의—표면 고열: 프린터 내부가 뜨거울 수 있습니 다. 뜨거운 부품 때문에 다치지 않도록 표면이 식도 록 두었다가 나중에 만지십시오.

**참고:** 용지를 쉽게 제거할 수 없는 경우 후면 덮개를 열어 서 용지를 제거합니다.

- 5 토너 카트리지를 정렬하고 다시 설치하십시오.
- 6 전면 덮개를 닫습니다.
- 7 다용도 급지대 덮개를 닫습니다.

8 계속을 누릅니다.

#### 202 및 203 용지 걸림

용지 걸림 위치를 파악하려면 **상태/소모품**을 누르십시오. 용 지가 프린터에서 나오는 경우 용지를 잡아당기고 나서 계속을 누릅니다.

### 용지가 프린터에서 나오지 않는 경우 다음을 수행하십시오.

위쪽의 후면 덮개를 엽니다.

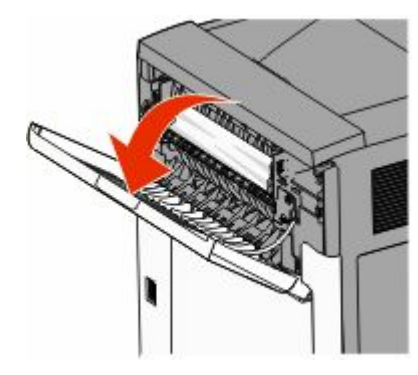

2 걸린 용지가 찢어지지 않도록 천천히 빼냅니다.
3 위쪽의 후면 덮개를 닫습니다.
4 계속을 누릅니다.

### 230 용지 걸림

#### 후면 용지 걸림

- 1 표준 트레이를 제거합니다.
- 2 아래쪽의 후면 덮개를 엽니다.
- 3 걸린 용지를 찾지 못한 경우에는 해당 탭을 아래로 누르십 시오.

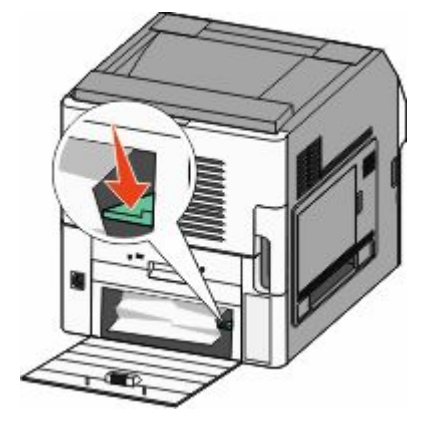

4 걸린 용지를 제거하십시오.

- 5 아래쪽의 후면 덮개를 닫습니다.
- 6 표준 트레이를 넣습니다.
- **7 계속**을 누릅니다.

#### 전면 용지 걸림

- 1 프린터에서 표준 용지함 1을 빼냅니다.
- 2 탭을 아래로 누릅니다.

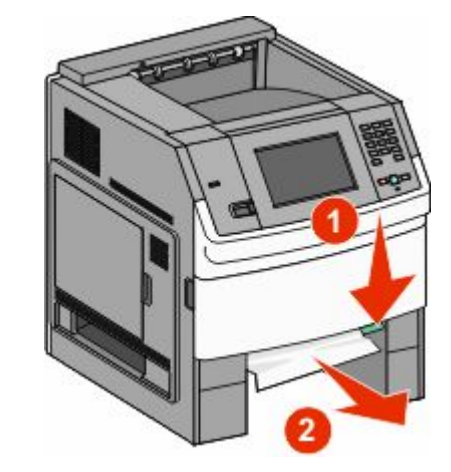

- 3 걸린 용지를 제거하십시오.
- 4 표준 트레이를 넣습니다.
- **5 계속**을 누릅니다.

## 241-245 용지 걸림

- 1 디스플레이에 표시된 트레이를 꺼냅니다.
- 2 걸린 용지를 모두 제거하고 용지함을 삽입합니다.
- **3 계속**을 누릅니다.
- 4 250장 또는 550장 용지함에서 용지 걸림 메시지가 지속될 경우 프린터에서 해당 용지함을 제거하십시오.
- 5 걸린 용지를 제거하고 용지함을 삽입합니다.
- **6 계속**을 누릅니다.

## 자세한 정보 찾기

#### 프린터에 대한 정보 찾기

- 다음에 대한 정보는 *사용 설명서*를 확인하십시오.
  - 터치 스크린 및 해당 응용 프로그램
  - 프린터 소프트웨어 설정 및 사용
  - 프린터 관리 및 유지보수

최신 통합 *사용 설명서*는 저희 웹 사이트 (www.lexmark.com/publications)에서 확인하실 수 있습 니다.

- 다음 사항에 대한 정보는 Lexmark 지원 웹 사이트 (support.lexmark.com)를 확인하십시오.
  - 이메일 지원
  - 실시간 채팅 지원
  - 사용자의 국가 또는 지역의 지원 전화 번호와 운영 시 간(이 정보는 프린터와 함께 제공되는 보증서에도 기재 되어 있음)

**참고:** 해당 국가 또는 지역을 선택한 다음 제품을 선택하 여 적절한 지원 사이트를 확인합니다.